## PROCEDURA PER ESEGUIRE PAGAMENTO SPONTANEO pago PA

## Pagamento della CAUZIONE per l'uso della Sala della Costituzione della Provincia di Campobasso

Collegarsi al sito della Provincia di Campobasso al seguente indirizzo: http://www.provincia.campobasso.it/home

1. Accedere area servizi come indicato

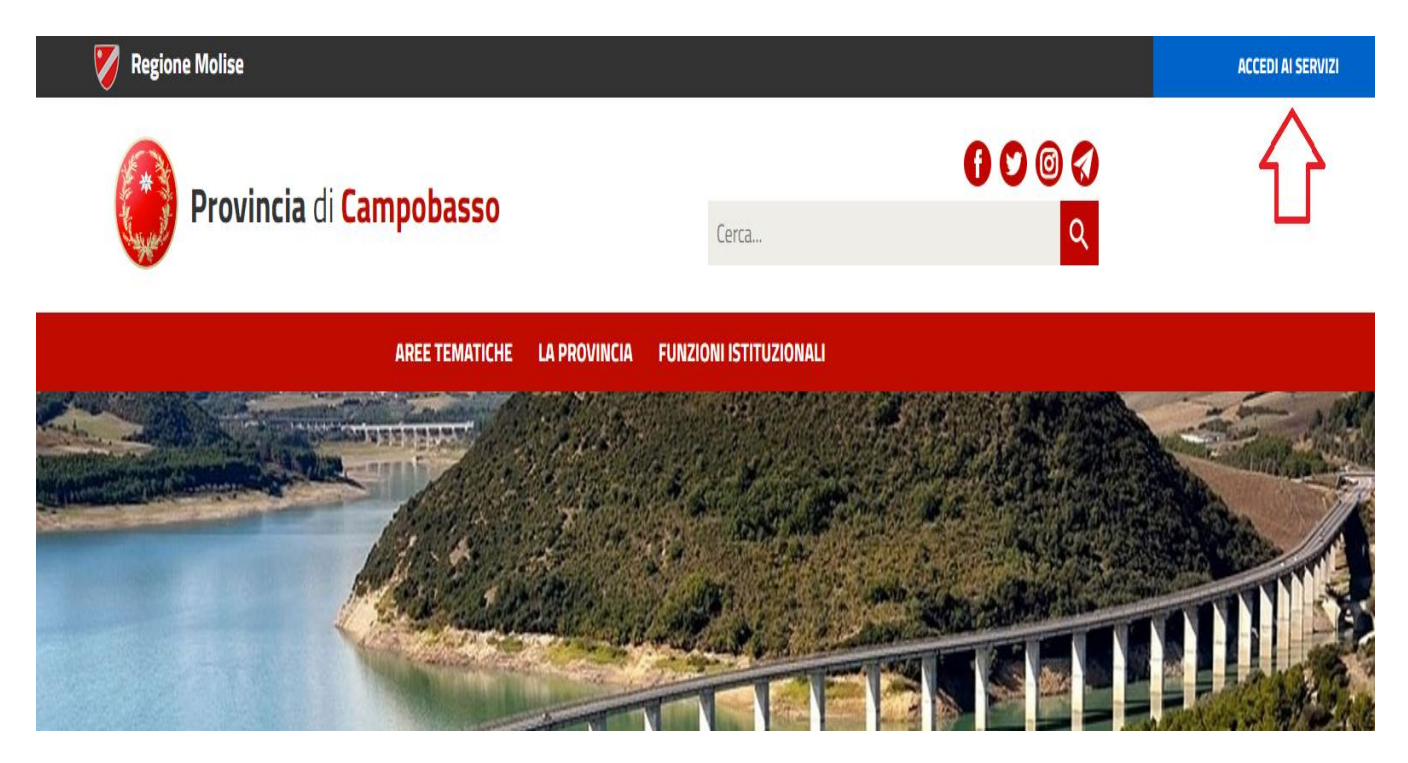

2. Accedere in aerea Pagamenti on-line come indicato

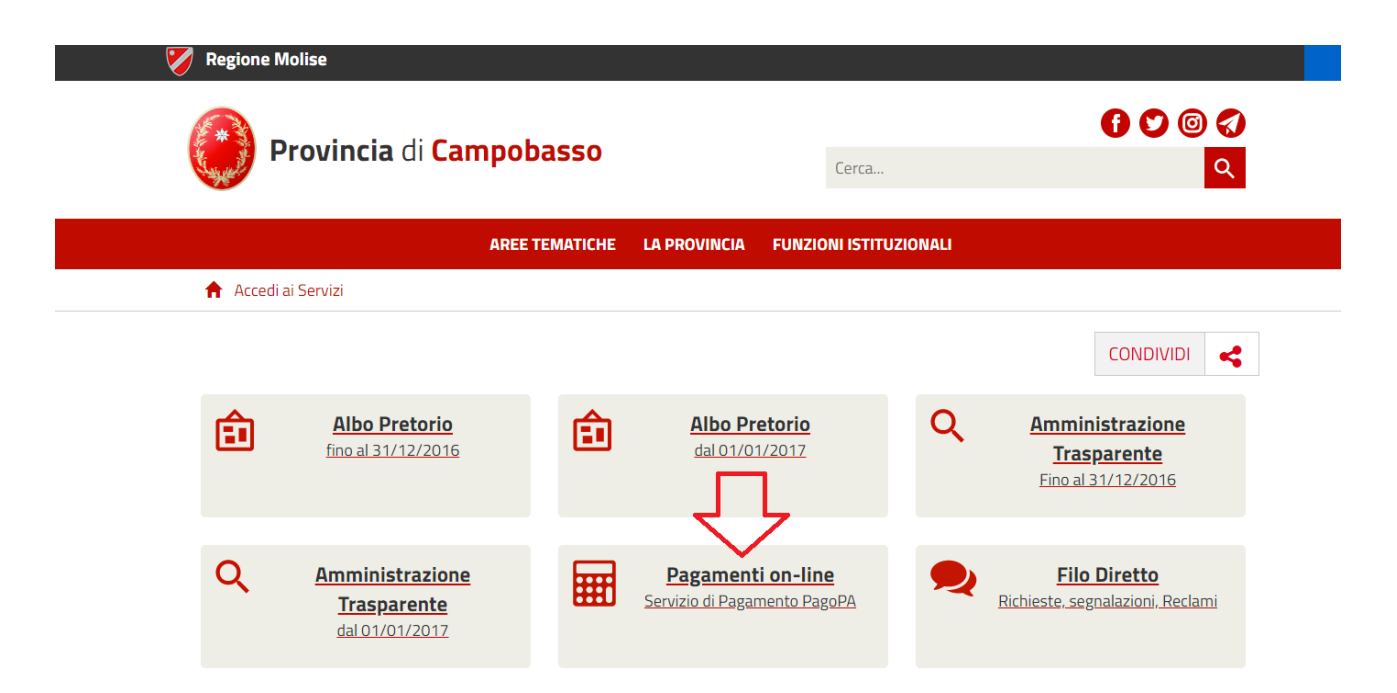

3. Accedere al Servizio di Pagamento Spontaneo Pago PA come indicato"

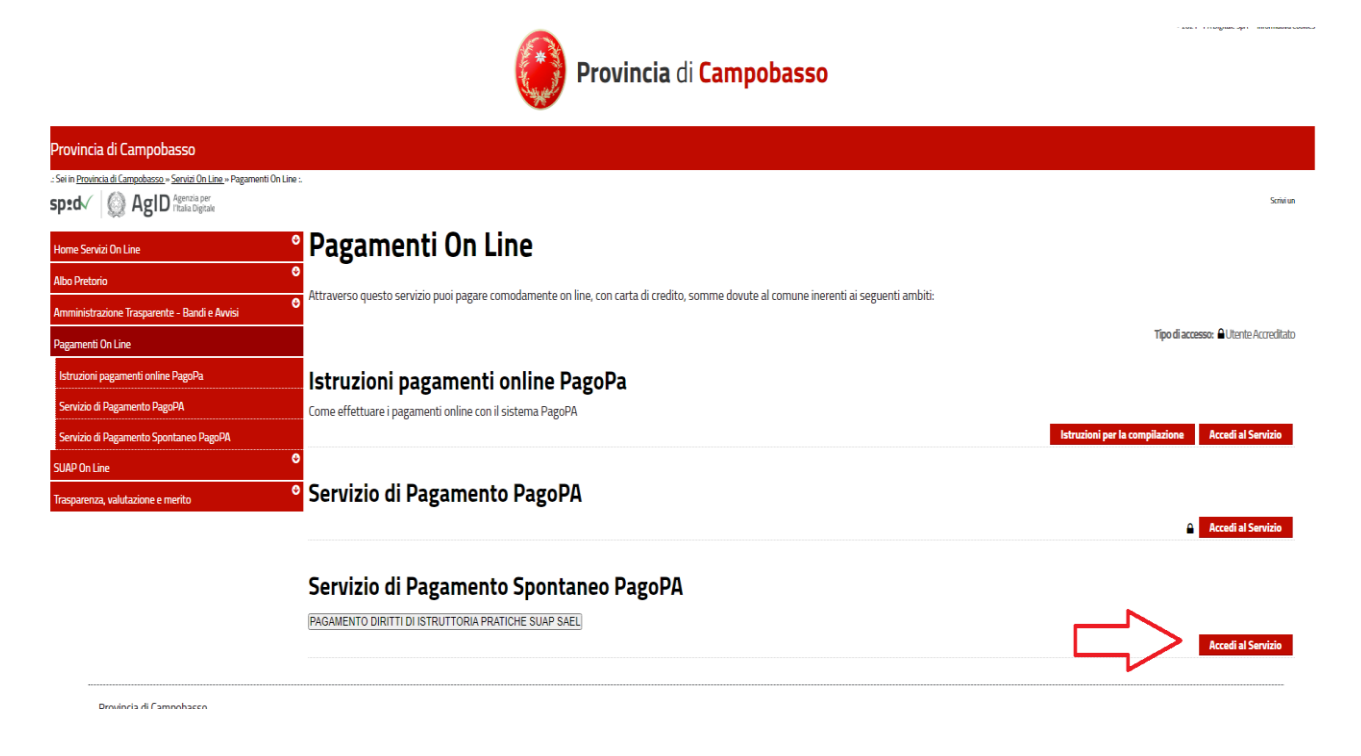

4. Click con mouse in alto a destra come indicato per accesso alla Procedura di Inserimento Spontaneo

|  | Provincia di Campobasso   |                 |                                                                                          |                    |
|--|---------------------------|-----------------|------------------------------------------------------------------------------------------|--------------------|
|  |                           |                 |                                                                                          | 1                  |
|  |                           |                 | Inserimento                                                                              | spontaneo 🗸        |
|  |                           | RICERCA PRATICA | 4                                                                                        | $\hat{\mathbf{U}}$ |
|  | Codice Fiscale            | OPPURE          | <ul> <li>Ricerca anonimo (cittadino non<br/>identificato/cittadino straniero)</li> </ul> |                    |
|  | Riferimento Pratica / IUV | OPPURE          | Codice Avviso                                                                            | -                  |
|  |                           | TROVA PRATICA   |                                                                                          |                    |

## 5. Selezionare su elenco la voce SALA DELLA COSTITUZIONE come indicato

|                           | RICERCA PRATICA |                                   |                  |
|---------------------------|-----------------|-----------------------------------|------------------|
| RICERCA PRATICA           |                 | ALLO SCARICO AUA                  |                  |
|                           |                 |                                   | ACQUISTO BENI    |
|                           |                 | 🔲 Ricerca anonimo (cittadino non  | ALIENATI         |
| Codice Fiscale            | OPPURE          | identificato/cittadino straniero) | prova            |
|                           |                 |                                   | ATTIVITA DI      |
| Riferimento Pratica / IUV | OPPURE          | Codice Avviso                     | RECUPERO RIFIUTI |
|                           |                 |                                   | RIMBORSO SPESE   |
|                           |                 |                                   | PUBBLICITA' GARE |
|                           |                 | L                                 | SANZIONI         |
|                           | TROVA PRATICA   |                                   | AMMINISTRATIVE   |
|                           |                 |                                   | AMBIENTALI       |
|                           |                 |                                   | SERVIZIO         |
|                           |                 |                                   | AUTOTRASPORTI    |
|                           |                 |                                   | AUTOSCUOLE       |
|                           |                 |                                   | SAEL - SERVIZI   |
|                           |                 |                                   | SPECIALISTICI    |
|                           |                 |                                   | Sanzioni I.P.T.  |
|                           |                 |                                   | SERVIZIO         |
|                           |                 |                                   | CONCESSIONI      |
|                           |                 |                                   | SERVIZIO COSAP   |
|                           |                 |                                   | SALA DELLA       |
|                           |                 |                                   | COSTITUZIONE     |

6. Compilare i campi con i dati richiesti e inserire la causale "PAGAMENTO CAUZIONE RELATIVA ALL' EVENTO DEL (inserire data)" Importo euro 100,00, dare i consensi in basso e salvare come indicato

| Servizio*                                                            |                                    |                  |
|----------------------------------------------------------------------|------------------------------------|------------------|
| SALA DELLA COSTITUZIONE                                              | Importo*                           |                  |
|                                                                      |                                    |                  |
| Nome o Ragione Sociale*                                              | Lognome*                           |                  |
| Codice Fiscale*                                                      | Causale*                           |                  |
|                                                                      |                                    |                  |
| UV*                                                                  |                                    |                  |
| 018000000062044                                                      |                                    |                  |
|                                                                      |                                    | (*) campo obblig |
| rendere nota del codice IUV in quanto verrà in seguito richiesto per | verificare lo stato del pagamento. |                  |
| Informativa Privacy                                                  |                                    |                  |
| ] Termini e Condizioni                                               |                                    |                  |
|                                                                      |                                    |                  |

Seguire le indicazioni per il completamento del pagamento nelle soluzioni proposte i mediante stampa del bollettino Pago PA oppure pagando on – line previa registrazione con mail oppure con SPID